## Exporter ou importer une liste de sites favoris avec Mozilla Firefox

Un petit tutoriel pour vous permettre de sauvegarder, d'échanger, ou de transférer sur un nouvel ordinateur vos « liens favoris », enregistrés dans votre « marque-pages », avec le navigateur internet Mozilla Firefox.

## 1°) Exporter les favoris :

Dans le menu « Marques-pages », cliquer « organiser les marques pages »

| Eichier Édition <u>A</u> ffichage <u>H</u> istorique | Marque-pages <u>O</u> utils <u>?</u>         |              |
|------------------------------------------------------|----------------------------------------------|--------------|
| (= • 🔶 • 💽 🕝 🏠 🖸                                     | Marquer cette page<br>S'abonner à cette page | Ctrl+D       |
| IA34 F framasoft.net                                 | Marquer tous les onglets                     | CtrH+Maj+D   |
|                                                      | Organiser les marque-pages                   |              |
|                                                      | C Sites maternelles                          | •<br>ntaires |
|                                                      |                                              |              |

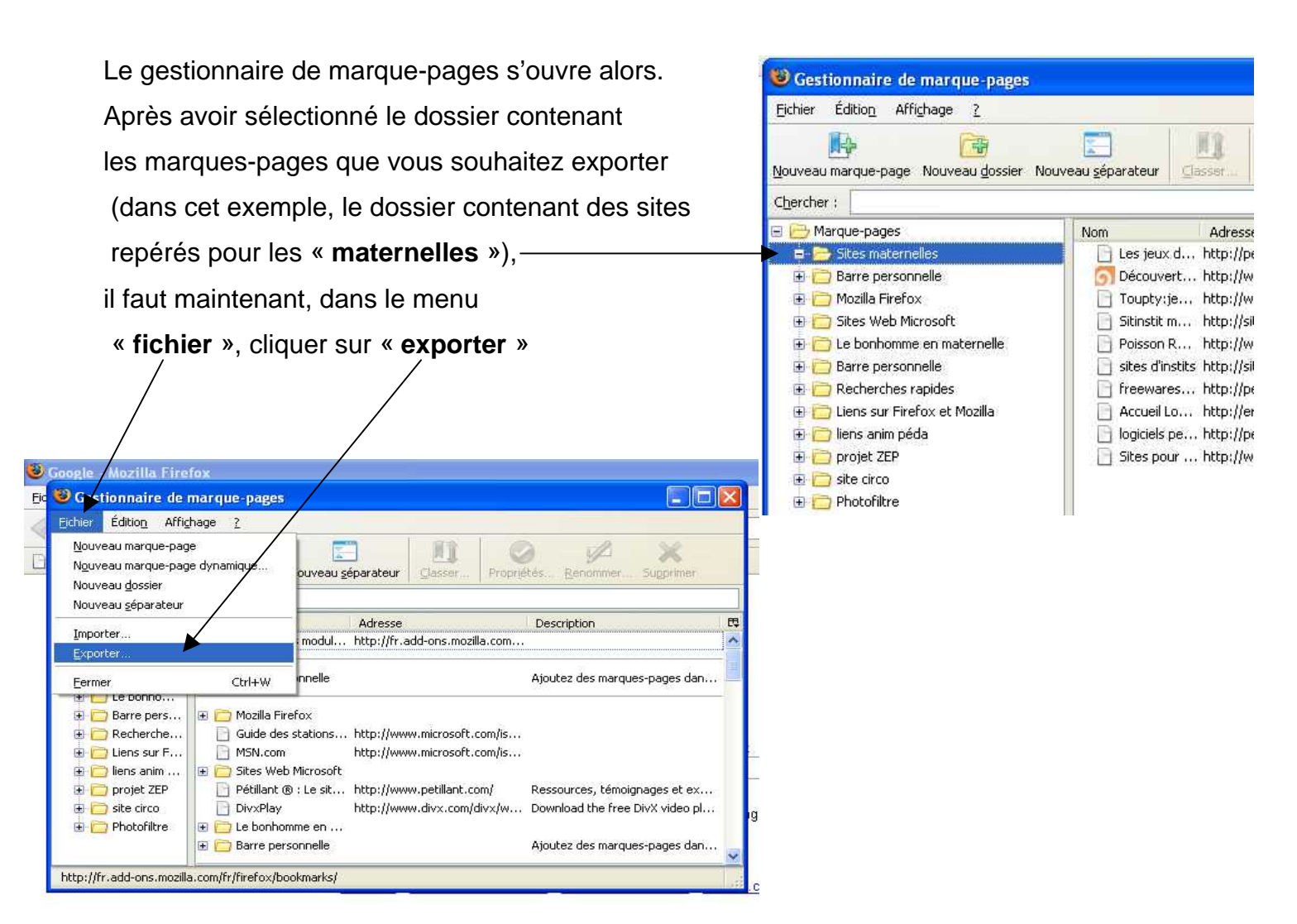

Une fenêtre s'ouvre alors, qui vous permettra de choisir **l'emplacement** – où vous souhaitez enregistrer ce document, soit en vue d'une sauvegarde ou pour le communiquer à qui bon vous semble. Notez que le fichier ainsi créé est un fichier qui portera l'extension « .htm », et que par défaut il se nomme « **bookmark** »,

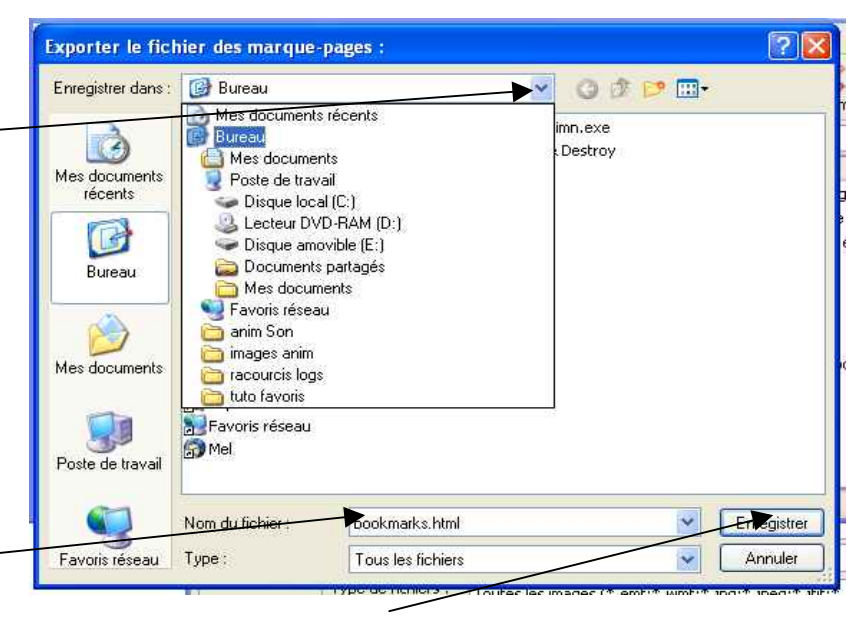

ce que vous pouvez modifier avant de procéder à son enregistrement.

## 2°) Importer les favoris :

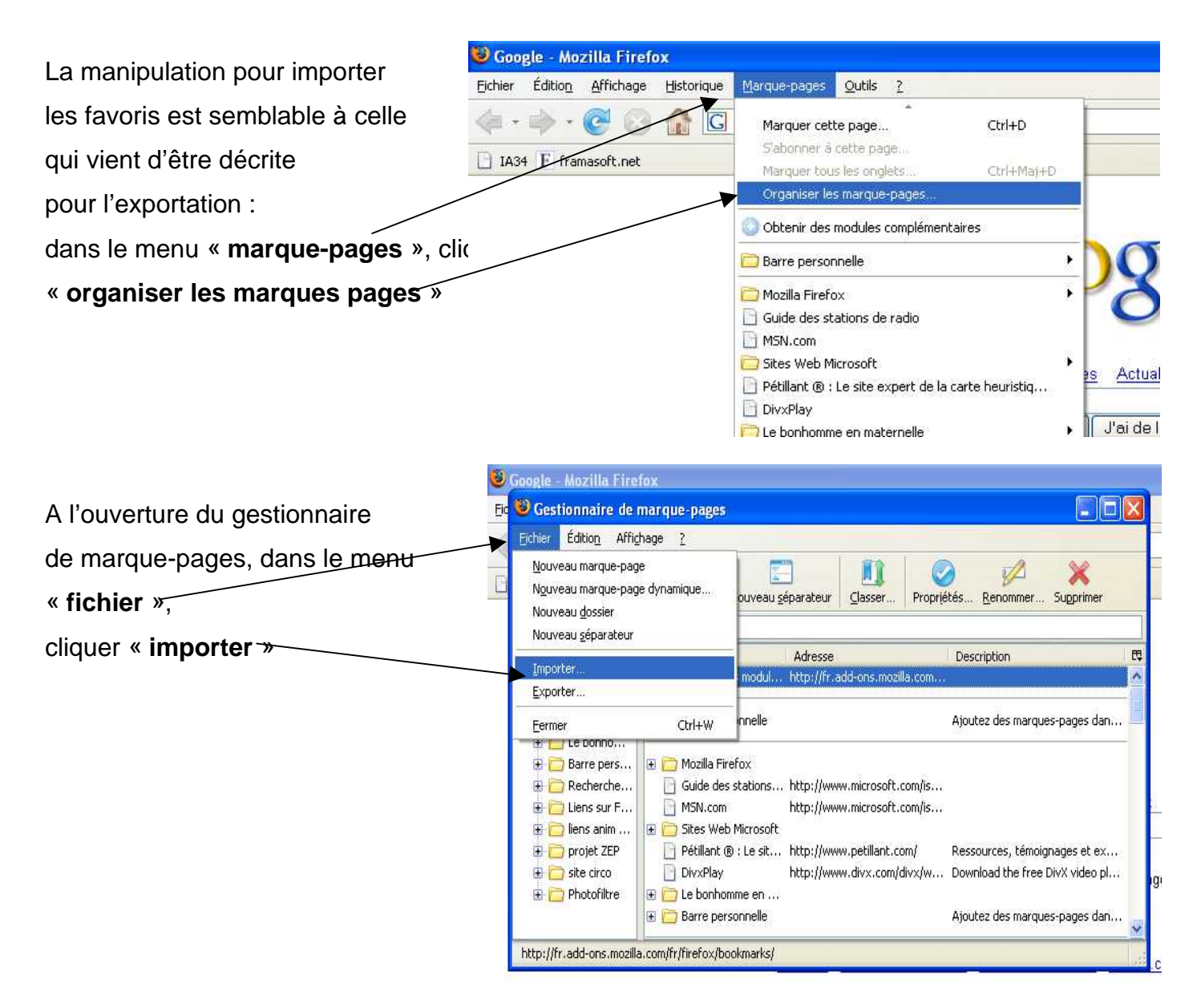

L'assistant d'importation s'ouvre alors, et il faut indiquer quelle source utiliser pour l'importation. En l'occurrence, il s'agit d'utiliser un **fichier** qui est soit votre fichier de sauvegarde, soit un fichier qui vous a été transmis par quelqu'un qui souhaitait vous communiquer le résultat de ses recherches...

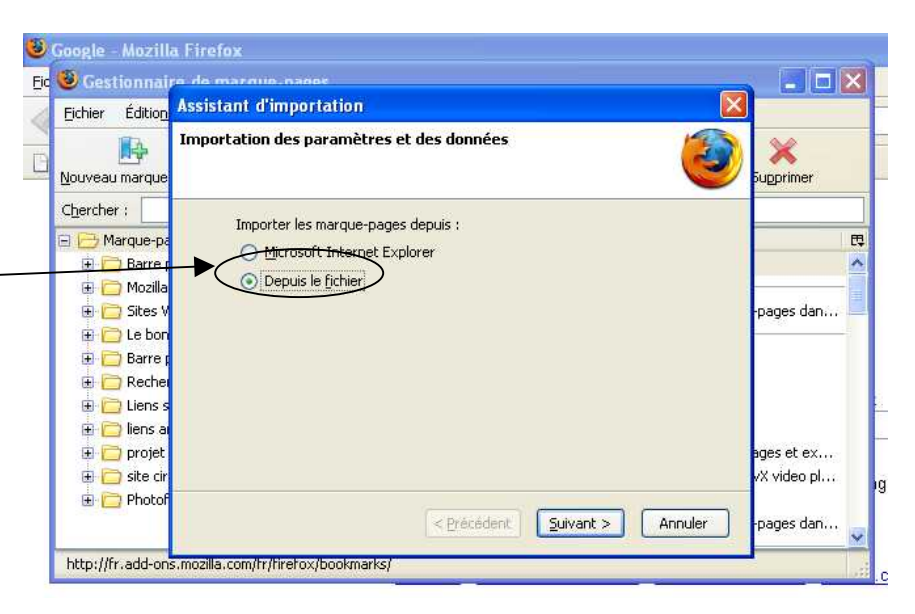

Un volet d'exploration s'ouvre alors qui vous permet de désigner l'emplacement où se

trouve le fichier « .htm » à importer.

| PhotoFiltre                        |                                                                                                    |                                                   |             |               |
|------------------------------------|----------------------------------------------------------------------------------------------------|---------------------------------------------------|-------------|---------------|
| 🥮 Gestionnaire                     | e de marque-page                                                                                                    |                                                   |             |               |
| Importer le fic                    | hier des marque-                                                                                                    | pages :                                           |             | ? 🛛 📖         |
| Regarder dans :                    | 🞯 Bureau                                                                                                    | 4                                                 | · 🔾 🗊 🗁 🛄 - | mar           |
| Mes documents<br>récents<br>Bureau | Mes documents<br>Bureau<br>Mes documer<br>Poste de travi<br>Disque loca<br>BABELI_CO<br>Documer<br>Mes docum<br>Favois réseau<br>images anim<br>acourcis logs<br>the favois | récents<br>ail<br>I (C:)<br>patlagés<br>ents<br>J |             | ş dan         |
| Mes documents                      | Hamilton.bmp                                                                                                    | .gif                                              | -           | t ex<br>eo pl |
| Poste de travail                   |                                                                                                    |                                                   |             | ; dan         |
|                                    | Nom du fichier :                                                                                                    |                                                   | · [         | Ouvrir        |
| Favoris réseau                     | Fichiers de type :                                                                                                    | Tous les fichiers                                 |             | Annuler       |

Après avoir trouvé votre fichier, mporter le fichier des marque-pages ? 🗙 Regarder dans : 🞯 Bureau G 🕸 📂 🖽+ ~ Il faudra le sélectionner, Mes documents 🝰 Raccourci vers msimn.exe 0 Spybot - Search & Destroy Poste de travail Puis cliquer sur « ouvrir ». Favoris réseau Mes documents Ad-Aware SE Personal récents 12 Navigateur anim Son Bureau images anim 🔁 racourcis logs tuto favoris Bons d'achats 21 dèle.doc Et voila, c'est fait, désormais dans Mes documents dMC-r12.exe Explorateur Windows Favoris réseau le menu « Marque-pages » de votre de tra navigateur internet, vous disposez d'un Nom du fichier : sites maternelles.html Ouvrir Fichiers de type Tous les fichiers Annuler Favoris réseau nouveu dossier qui se nommera

« sites maternelles » et qui contiendra tous les liens qui y ont été enregistré...